## Configura IIS para que interprete correctamente las páginas creadas en PHP y comprueba que funciona correctamente.

Descargamos y ejecutamos el archivo de instalación de PHP.

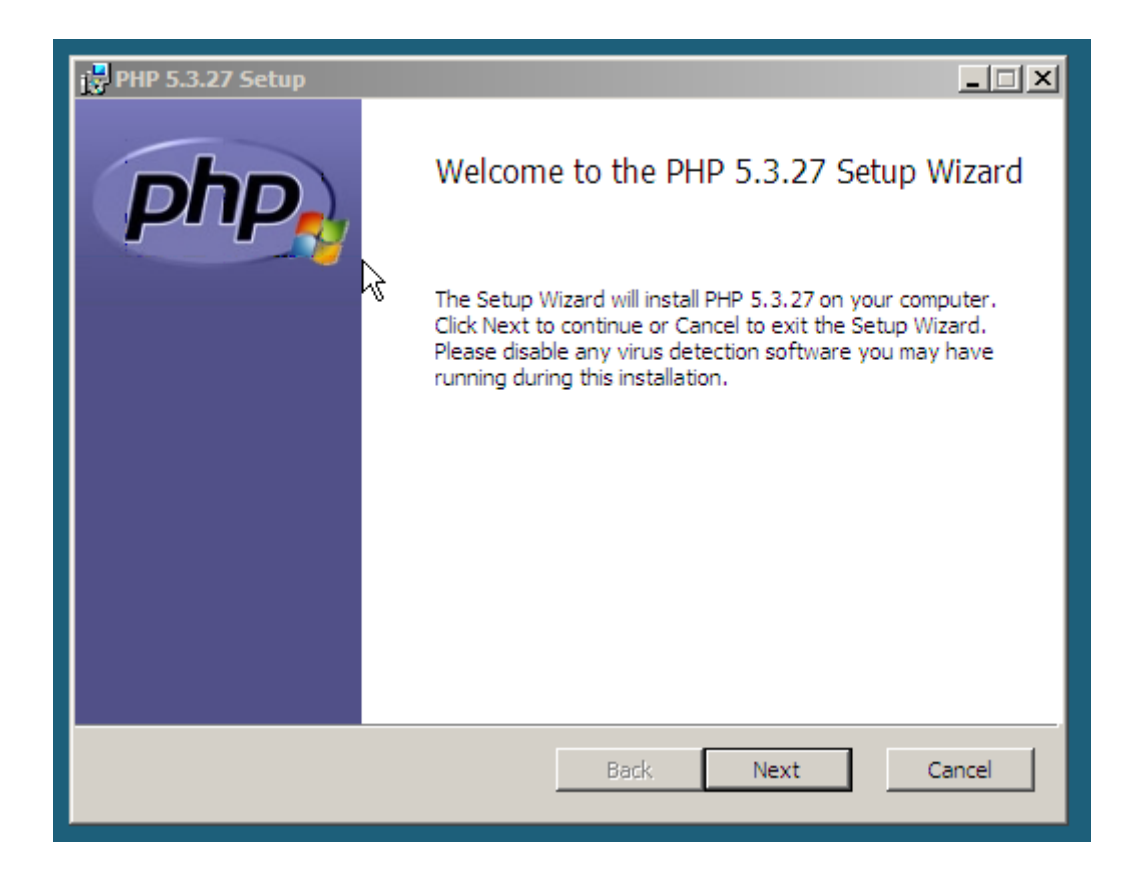

Seleccionamos la opción IIS FastCGI como servidor web.

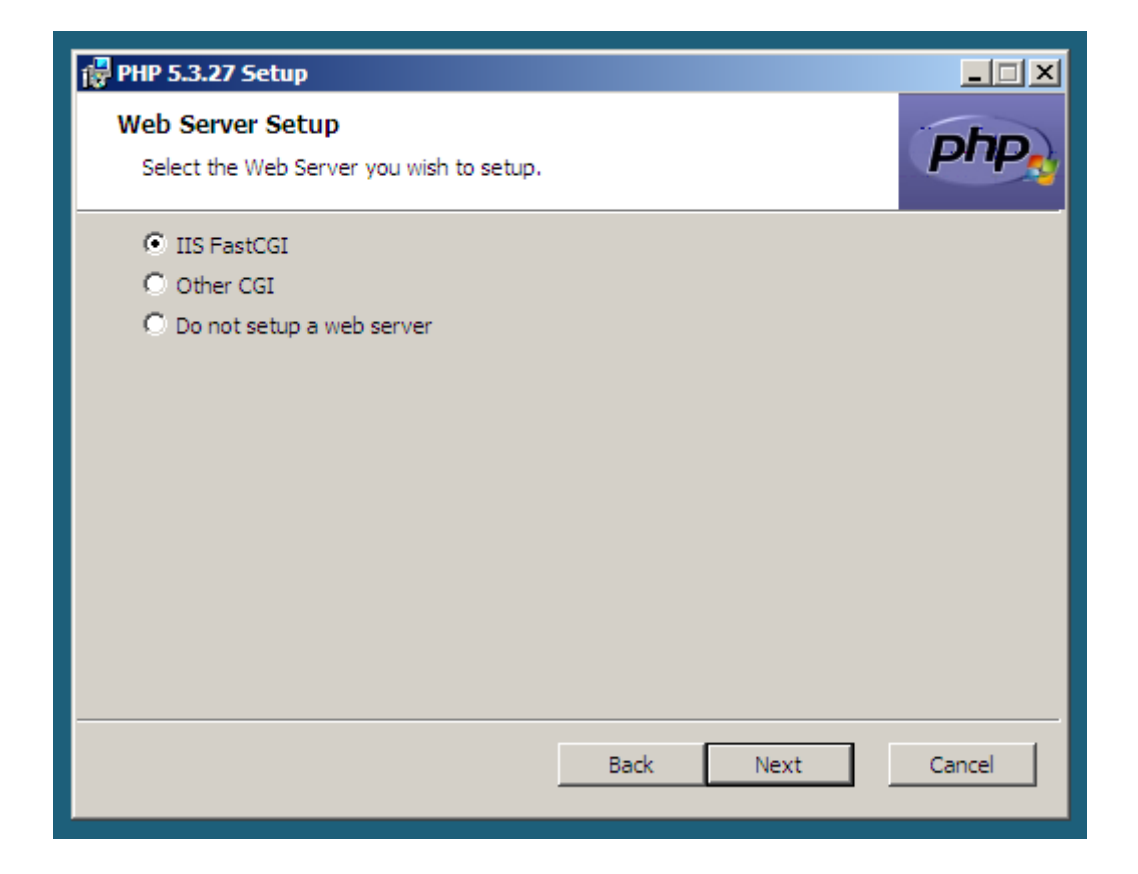

Seleccionamos todas las características para ser instaladas.

| 🖶 PHP 5.3.27 Setup                                                                                      |                                                                                                    |  |  |  |  |
|----------------------------------------------------------------------------------------------------|----------------------------------------------------------------------------------------------------|--|--|--|--|
| Choose Items to Install<br>Select the way you want features to be installed                             | Php                                                                                                    |  |  |  |  |
| Click the icons in the tree below to change the way features will be installed.                         |                                                                                                    |  |  |  |  |
| PHP   +   +   +   +   +   +   +   +   +   +   +   +   +   +   +   +   +   +   +   +   +   +   +   +   + | Optional Extras for the PHP Install                                                                                                    |  |  |  |  |
|                                                                                                    | This feature requires OKB on your<br>hard drive. It has 2 of 2<br>subfeatures selected. The<br>subfeatures require 30MB on your<br>hard drive. |  |  |  |  |
|                                                                                                    | Browse                                                                                                    |  |  |  |  |
| Reset Disk Usage                                                                                        | Back Next Cancel                                                                                                    |  |  |  |  |

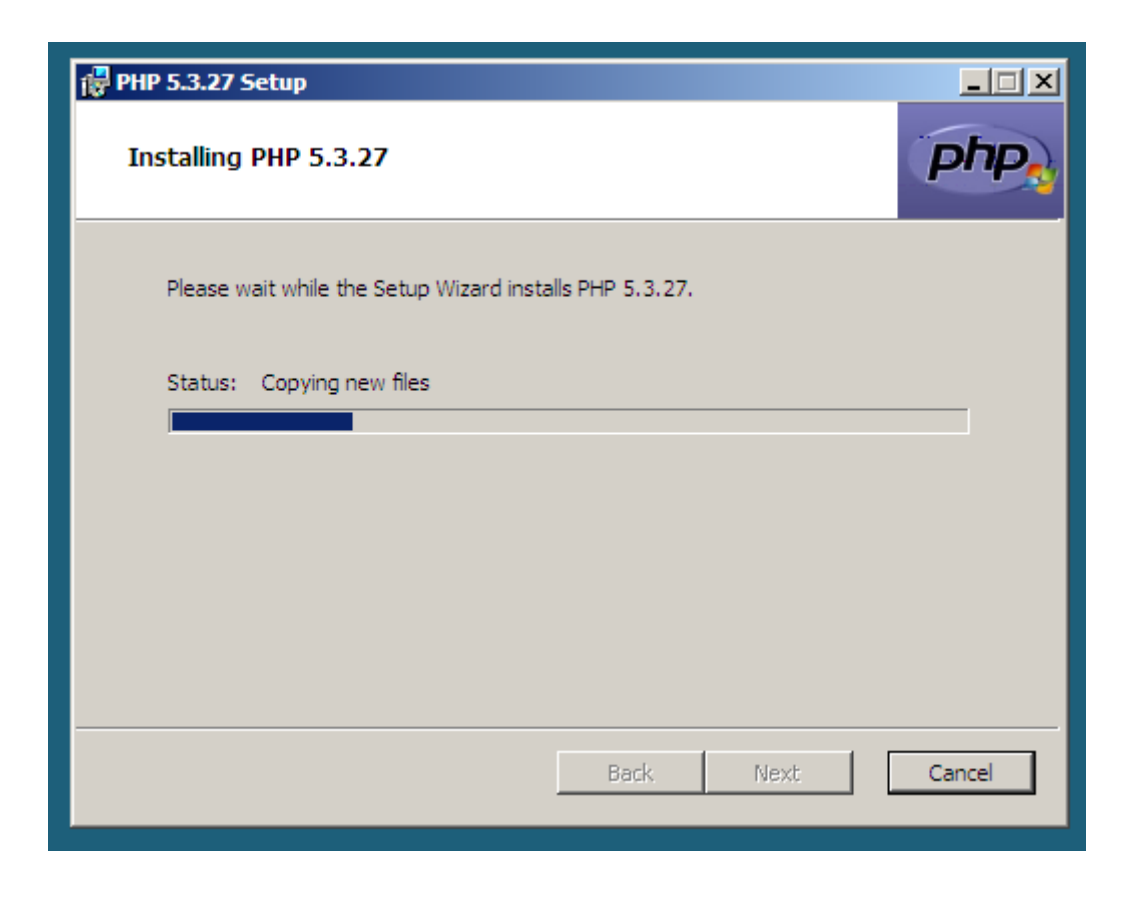

Al finalizar la instalación, creamos un fichero index.php que contendrá lo siguiente:

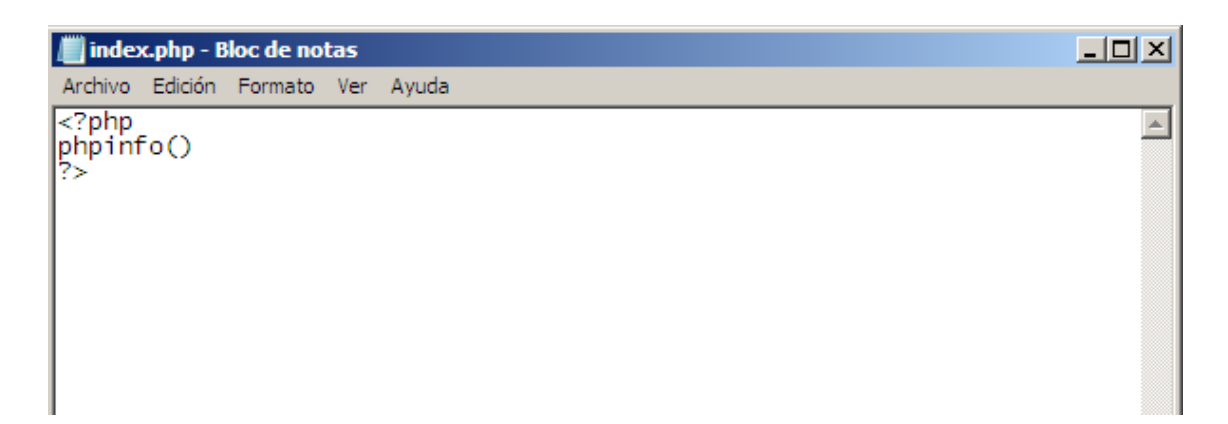

Será guardado en el directorio de la web.

| //// Guardar como |                           |            | ×        |
|-------------------|---------------------------|------------|----------|
| 🕞 🕞 🖉 Escritorio  | •                         | ▼ 🛃 Buscar | <b>P</b> |
| Nombre: ind       | ex.php                    |            | •        |
| Tipo: Do          | cumentos de texto (*.txt) |            | •        |
| Examinar carpetas | Codificación: ANSI        | Guardar    | Cancelar |

Nos dirigimos a nuestra web en el Administrador de IIS y entramos en las asignaciones de controlador.

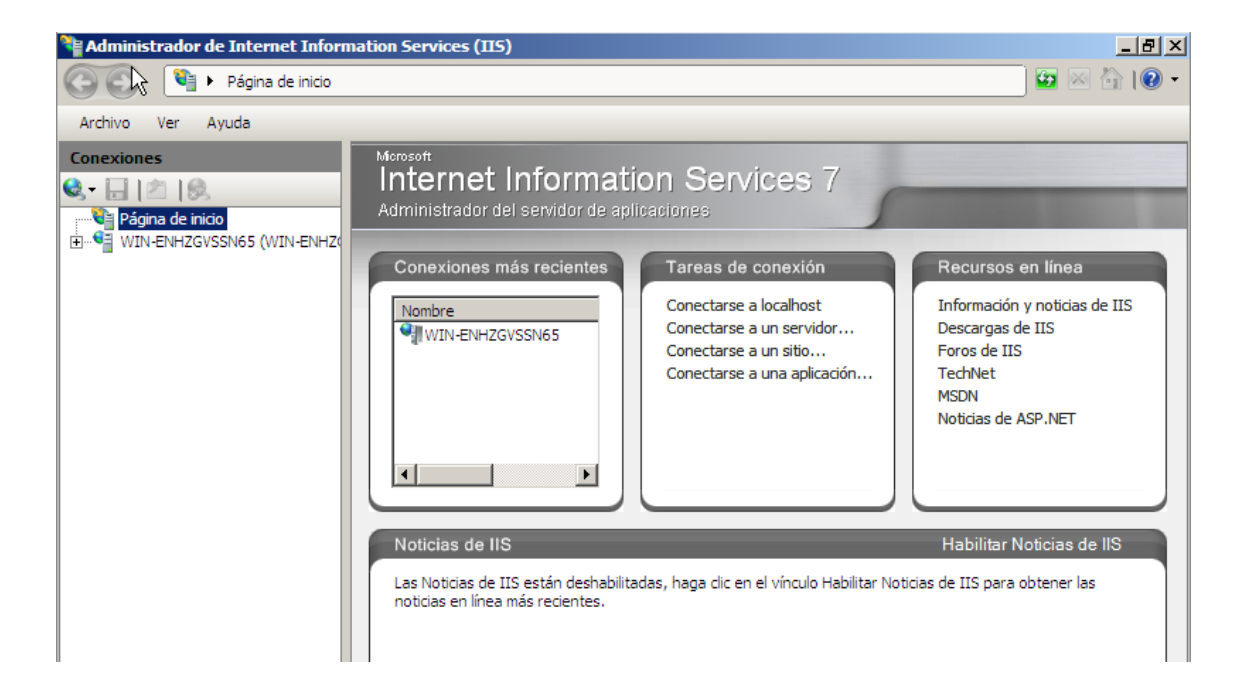

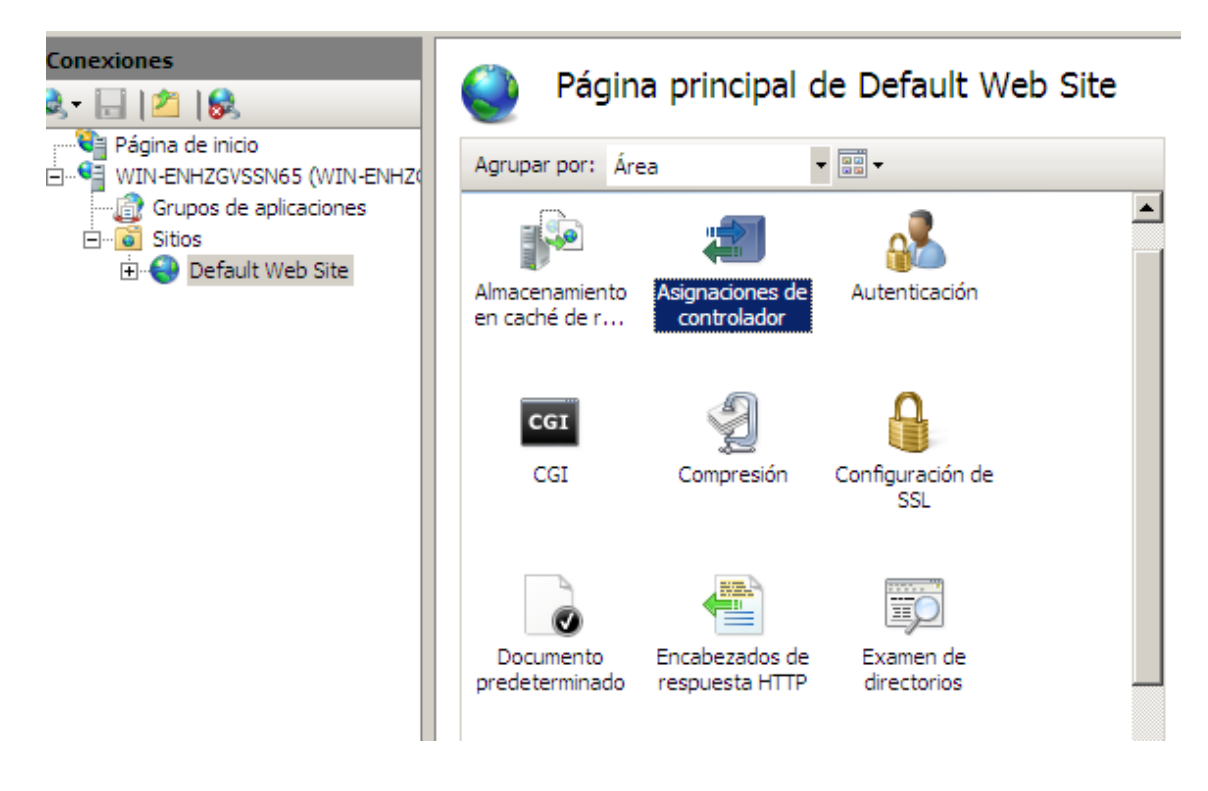

Agregamos una nueva asignación de módulo.

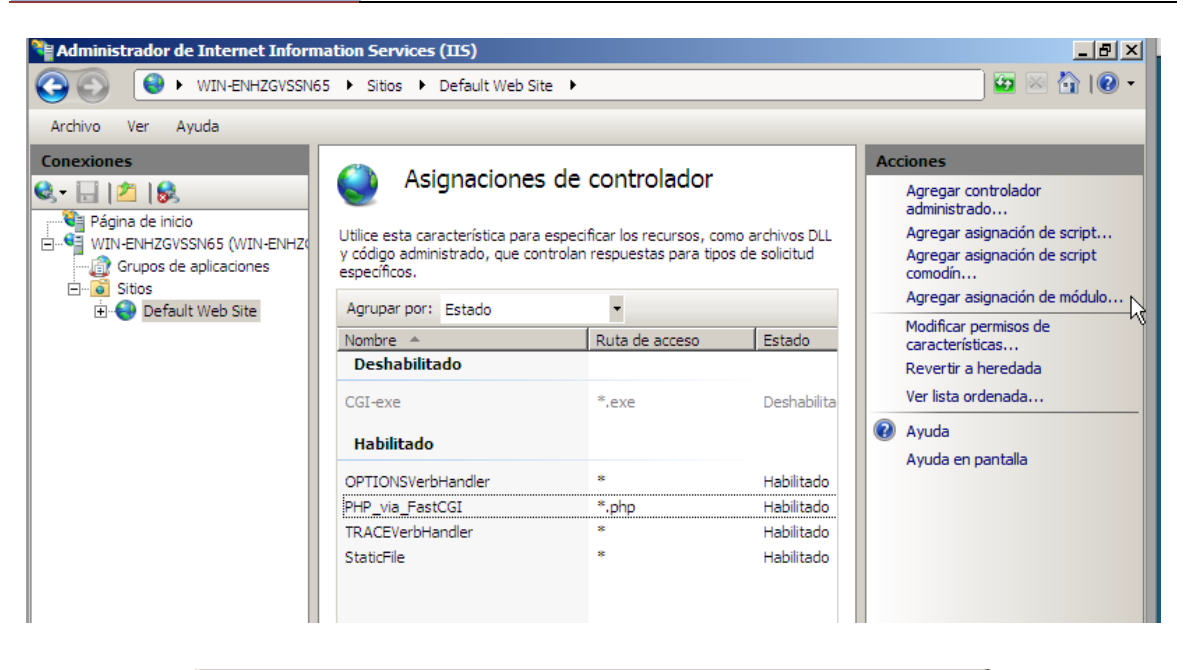

| gregar asignación de módulo      | ?                |
|----------------------------------|------------------|
| Ruta de acceso de solicitudes:   |                  |
| *.php                            |                  |
| Ejemplo: *.bas, wsvc.axd         |                  |
| Módulo:                          |                  |
| FastCgiModule                    | •                |
| Ejecutable (opcional):           |                  |
| C:\Program Files\PHP\php-cgi.exe |                  |
| Nombre:                          |                  |
| PHP                              |                  |
| Restricciones de solicitudes     |                  |
|                                  | Aceptar Cancelar |

Comprobamos en un cliente que el acceso funciona correctamente.

José Carlos Jódar López [SERVIDOR HTTP]

| ⊌ phpinfo() -                  | Mozilla Firefox                         |                                                                                                    | [            | _ 6 | 'X |
|--------------------------------|-----------------------------------------|----------------------------------------------------------------------------------------------------|--------------|-----|----|
| <u>A</u> rchivo <u>E</u> ditar | <u>V</u> er Hi <u>s</u> torial <u>N</u> | <u>M</u> arcadores Herramien <u>t</u> as Ay <u>u</u> da                                                                                                    |              |     |    |
| phpinfo()                      |                                         | +                                                                                                    |              |     |    |
| <b>( ( ( )</b> 192.1           | 68.1.1/index.php                        | ☆ マ C                                                                                                    | $\mathbf{P}$ | ŧ   | ⋒  |
|                                | PHP Versio                              | on 5.3.27                                                                                                    |              |     |    |
|                                | System                                  | Windows NT WIN-ENHZGVSSN65 6.0 build 6001 (Windows Server 2008 Standard Edition Service Pack 1) i586                                                                                                    |              |     |    |
| $\square$                      | Build Date                              | Jul 10 2013 20:35:35                                                                                                    |              |     |    |
|                                | Compiler                                | MSVC9 (Visual C++ 2008)                                                                                                    |              |     |    |
|                                | Architecture                            | x86                                                                                                    |              |     |    |
|                                | Configure<br>Command                    | cscript /nologo configure.js "enable-snapshot-build" "enable-debug-pack"<br>"disable-zts" "disable-isapi" "disable-nsapi" "without-mssql" "without-pdo-mssql"<br>"without-pi3web" "with-pdo-oci=C:\php-sdk\oracle\instantclient10\sdk,shared" "with-<br>oci8=C:\php-sdk\oracle\instantclient10\sdk,shared" "with-oci8-11g=C:\php-sdk\oracle<br>\instantclient11\sdk,shared" "with-enchant=shared" "enable-object-out-dir=./obj/"<br>"enable-com-dotnet=shared" "with-mcrypt=static" "disable-static-analyze" |              |     |    |
|                                | Server API                              | CGI/FastCGI                                                                                                    |              |     |    |
|                                | Virtual Directory<br>Support            | disabled                                                                                                    |              |     |    |
|                                | Configuration<br>File (php.ini)<br>Path | C:Windows                                                                                                    |              |     |    |
| <                              | Loaded<br>Confiduration                 | C:\Program Files\PHP\php.ini                                                                                                    |              |     | >  |

Configura Apache para que interprete correctamente las páginas creadas en PHP y comprueba que funciona correctamente.

Escribimos el comando sudo apt-get install php5 para comenzar la instalación.

servidorubuntu@ubuntu:~\$ sudo apt-get install php5 [sudo] password for servidorubuntu: Leyendo lista de paquetes... Hecho Creando árbol de dependencias Leyendo la información de estado... Hecho Se instalarán los siguientes paquetes extras: apache2-mpm-prefork libapache2-mod-php5 php5-cli php5-common Paquetes sugeridos: php-pear php5-suhosin Los siguientes paquetes se ELIMINARAN: apache2-mpm-worker Se instalarán los siguientes paquetes NUEVOS: apache2-mpm-prefork libapache2-mod-php5 php5 php5-cli php5-common 0 actualizados, 5 se instalarán, 1 para eliminar y 2 no actualizados. Necesito descargar 6.361 kB de archivos. Se utilizarán 17,3 MB de espacio de disco adicional después de esta operación. ¿Desea continuar [S/n]?

Tras la instalación, reiniciamos el servidor Apache.

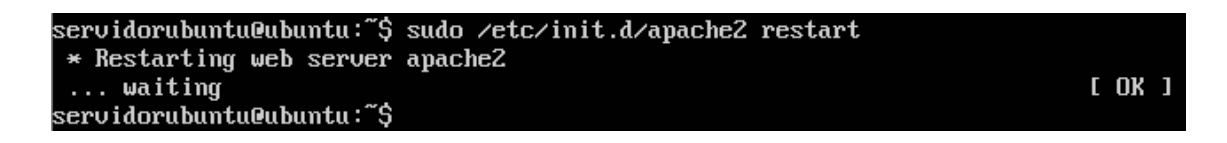

En /var/www creamos el archivo index.php con el siguiente contenido:

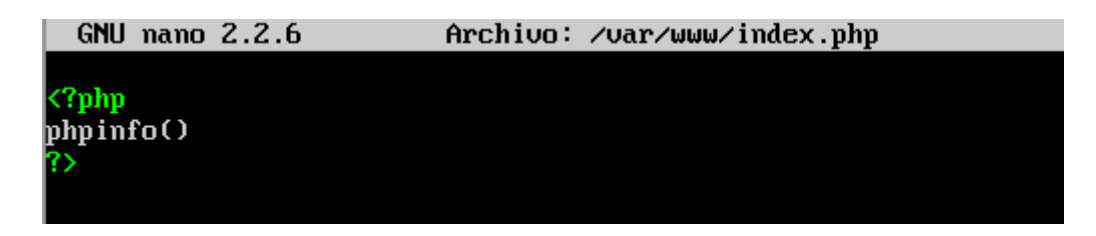

Accedemos con el cliente para comprobar que funciona correctamente.

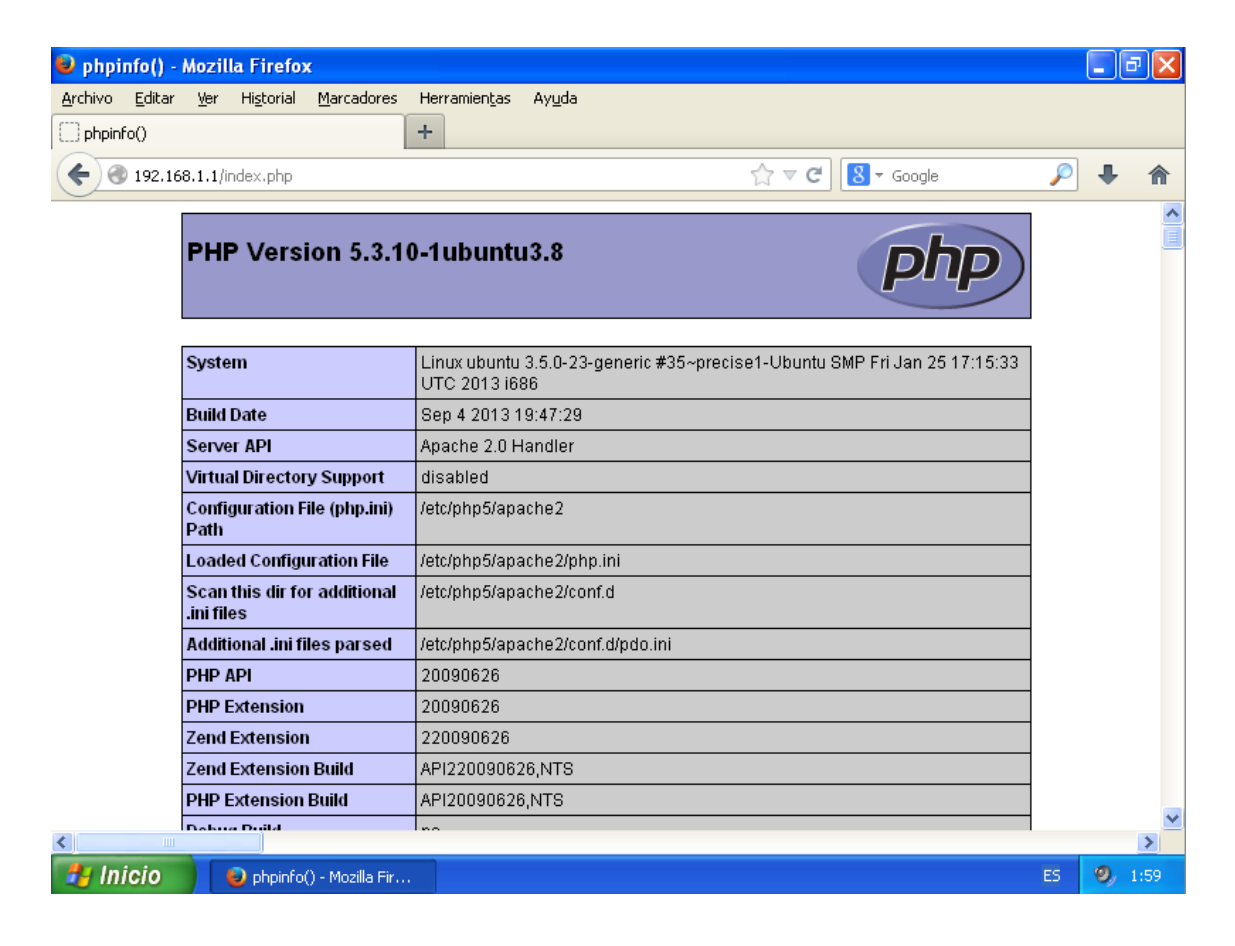